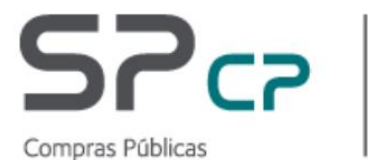

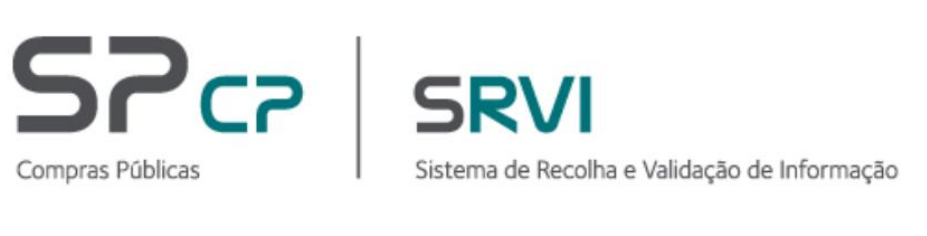

MANUAL DE UTILIZADOR Registo de Aquisições no âmbito do Decreto-Lei 10-A/2020, de 13 de março

Março 2021

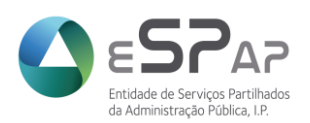

# Índice

| 1 Introdução                                                                             | 3    |
|------------------------------------------------------------------------------------------|------|
| 2 Registo de Utilizadores                                                                | 4    |
| 3 Página pública                                                                         | 5    |
| 3.1 Menu inicial                                                                         | 5    |
| 3.2 Autenticação                                                                         | 5    |
| 3.3 Registo de Aquisições no âmbito do Decreto-Lei 10-A/2020, de 13 de março             | 6    |
| 3.3.1 Pesquisa de Registo de Aquisições no âmbito do Decreto-Lei 10-A/2020, de 13 de mar | rço7 |
| 3.3.2 Novo Registo de Aquisições no âmbito do Decreto-Lei 10-A/2020, de 13 de março      | 9    |
| 3.3.2.1 O Registo                                                                        | 10   |

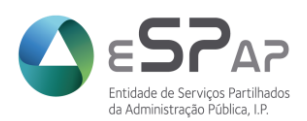

# 1 Introdução

Nos termos do disposto no n.º 4 do artigo 2º do Decreto-Lei 10-A/2020, de 13 de março, prevê-se que as adjudicações feitas ao abrigo do presente regime excecional são comunicadas pelas entidades adjudicantes aos membros do Governo responsáveis pela área das finanças e pela respetiva área setorial e publicitadas no portal dos contratos públicos, garantindo o cumprimento dos princípios da publicidade e transparência da contratação.

Para este efeito, o Ministério das Finanças, através da eSPap, disponibilizou um módulo no Sistema de Recolha e Validação de Informação (SRVI) para registar a comunicação prevista nos termos do referido diploma.

Sem prejuízo do regime previsto no citado diploma legal e da previsão ali consagrada quanto à possibilidade de os contratos celebrados ao abrigo deste regime produzirem efeitos após a adjudicação, excecionando o regime regra previsto no n.º 3 do artigo 127.º do CCP quanto à eficácia dos contratos administrativos, cumpre, em todo o caso, referir que a obrigatoriedade de registo no Portal Base mantém-se nos termos previstos no n.º 1 do artigo 127.º do CCP.

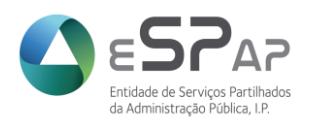

# 2 Registo de Utilizadores

O módulo <u>Registo de Aquisições no âmbito do</u> Decreto-Lei 10-A/2020, de 13 de março\_está disponível no Sistema de Recolha e Validação de Informação (SRVI) e para aceder ao mesmo deve o utilizador ter autorização de acesso à opção SRVI-Relatórios de Contratação.

Na ausência de permissões de acesso ao módulo, cada utilizador deve efetuar o pedido que melhor se adequa à sua situação.

- Credenciação de Novos utilizadores (se ainda não estiverem credenciados em nenhuma entidade): Cada novo utilizador deverá solicitar o seu acesso através de https://sac.espap.pt/sac/Geral/,em "Solicite a sua Credenciação". Após identificação pessoal e da Entidade deve selecionar as aplicações pretendidas, seguindo todos os passos indicados. Com a conclusão do pedido obterá um formulário, que depois de assinado e carimbado ou assinado digitalmente pelo Responsável Máximo do Organismo, deverá ser enviado por e-mail para <u>sac@espap.gov.pt.pt</u>. Após receção e validação do pedido a ESPAP enviará a cada utilizador um e-mail com o a sua password de acesso.
- Utilizadores já credenciados mas que pretendam ter acesso a mais aplicações: Deverão aceder ao SAC (<u>https://sac.espap.pt/sac/Geral/</u>) com o seu código utilizador e password e na área pessoal escolher "pedido de acesso a aplicação". Devem aceitar os termos e condições e selecionar os módulos pretendidos na listagem de aplicações disponíveis. Após submeter e imprimir o formulário, deve enviar o mesmo, devidamente assinado e carimbado ou assinado digitalmente, para o email <u>sac@espap.gov.pt</u>. O código de utilizador manter-se-á.
- Recredenciação: Quando um utilizador já credenciado no sistema SAC Sistema de Autenticação e Credenciação da ESPAP pretende obter a credenciação por outra entidade deve proceder a uma Recredenciação e não a nova credenciação. Deve aceder ao SAC, com o código de utilizador e a palavra-chave, no endereço (https://sac.espap.pt/sac/Geral/) e efetuar a Recredenciação em "Pedido de Recredenciação". Após seleção da nova entidade e aplicações a que pretende ter acesso, obtém um formulário que deve, devidamente assinado e carimbado ou assinado digitalmente, ser enviado por email para sac@espap.gov.pt. Após receção e validação do pedido a ESPAP enviará ao utilizador um e-mail confirmando a Recredenciação pela nova entidade. O código de acesso manter-se-á.

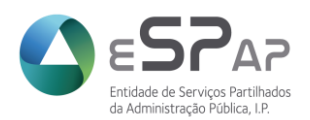

# 3 Página pública

# 3.1 Menu inicial

Como referido, o acesso ao Registo de Aquisições no âmbito do Decreto-Lei 10-A/2020, de 13 de março é feito através do Sistema de Recolha e Validação de Informação (SRVI) em <u>https://srvi.espap.pt/home</u>.

| Comparae Rúblicas                                                                                                    |                                                                               |
|----------------------------------------------------------------------------------------------------|-------------------------------------------------------------------------------|
| Compras Publicas I Sistema de Recoina e Validação de informação                                                                                                    |                                                                               |
|                                                                                                    |                                                                               |
|                                                                                                    |                                                                               |
| 24.04.2020                                                                                                    | Iniciar Sassão                                                                |
| A Registo de Aguisições no âmbito do Decreto-Lei 10-A de 13 de marco                                                                                                    |                                                                               |
| Dever de comunicação                                                                                                    | Autenticação                                                                  |
|                                                                                                    |                                                                               |
| Bem-vindo ao SPVI                                                                                                    |                                                                               |
|                                                                                                    | Acesso                                                                        |
| O SRVI é uma ferramenta construída de raiz para a recolha online de informação a prestar<br>obrigatoriamente por entidades terceiras à eSPap, em cinco âmbitos distintos: | O acesso é efetuado através de login.                                         |
| Relatórios de Faturação                                                                                                    | ainda não possui utilizador e palavra<br>chave, deverá solicitar o seu acesso |
| Relatórios de Contratação                                                                                                    | através do Sistema de Autenticação e                                          |
| Pedidos de Exceção                                                                                                    | Gredenciação (GAC) da eor ap.                                                 |
| Fnernia                                                                                                    |                                                                               |
| - Posisto de Viscono o Aleiamentos                                                                                                    |                                                                               |
| <ul> <li>Registo de viagens e Alojamentos</li> </ul>                                                                                                    |                                                                               |

# 3.2 Autenticação

A autenticação no Sistema de Recolha e Validação de Informação é visível na página inicial. Deve o utilizador seguir os seguintes passos:

1. Clicar sobre a opção "Autenticação" situado do lado direito do ecrã.

| 24-04-2020                                                                                  | Iniciar Sessão |
|---------------------------------------------------------------------------------------------|----------------|
| Registo de Aquisições no âmbito do Decreto-Lei 10-A, de 13 de março<br>Dever de comunicação | Autenticação   |

2. Será direcionado para a página do Sistema de Autenticação e Credenciação (SAC) para inserção do código de utilizador e palavra chave.

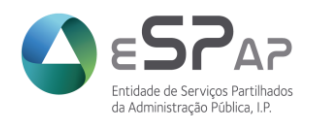

| Bem-vindo ao SAC                                                                                                    |                                       |
|----------------------------------------------------------------------------------------------------|---------------------------------------|
|                                                                                                    |                                       |
| Autenticação solicitada por SRVI                                                                                                    |                                       |
| O quê?<br>Para aceder às aplicações providenciadas pela eSPap - Entidade de Serviços Partilhados da Administração Pública, I.                                                                                                    | Código de Utilizador:<br>RegistoCOVID |
| P., tem de estar registado e autenticar-se quando solicitado.                                                                                                    | Palavra-Chave:                        |
| De onde?<br>A presente autenticação foi solicitada pela aplicação Sistema de Recolha e Validação de Informação.                                                                                                    | Autenticar                            |
| Que Palavra-Chave?<br>Caso não se recorde da sua Palavra-Chave, poderá sempre efetuar a recuperação da mesma.                                                                                                    |                                       |
| Como?<br>Insira o seu Código de Utilizador e a sua Palavra-Chave na zona à direita e pressione Autenticar. Caso a sua Palavra-<br>Chave tenha expirado, ou tenha recebido uma nova por correio eletrónico, ser-lhe-ão apresentados novos campos de<br>preenchimento; deverá inserir o Código de Utilizador, a Palavra-Chave Temporária, uma Nova Palavra-Chave<br>escolhida por si e, por motivos de segurança, repetir a Nova Palavra-Chave, pressionando de seguida Alterar Palavra-<br>Chave. Tenha em atenção que a nova Palavra-Chave tem de ser composta por pelo menos 6 caracteres e conter uma<br>minúscula, uma maiúscula e um dígito. |                                       |
| Alternativamente, poderá utilizar o seu Cartão de Cidadão para proceder à autenticação. Este processo não dispensa a necessária credenciação. Utilize a imagem à direita.                                                                                                    | CARTÃO DE CIDADÃO                     |
| © 2019   FSPAP - Entidade de Servicos Partilhados da Administração Pública   P                                                                                                    |                                       |
| Este portal está otimizado para uma resolução de 1024x768, tendo o browser de aceitar cookies e javascript.                                                                                                    | da Administração Pública, LP.         |

Após inserção e validação dos dados de utilizador o ingresso é concedido e ficam disponíveis os módulos a que o utilizador tem permissões de acesso.

#### 3.3 Registo de Aquisições no âmbito do Decreto-Lei 10-A/2020, de 13 de março

Após autenticação com sucesso sistema apresenta a página do utilizador no SRVI onde constam os módulos autorizados (a) e informações genéricas sobre cada um deles (b).

InformaçõesRelatórios de ContrataçãoPedidos de ExceçãoCOVID-19Registo de aquisições no âmbito do Decreto-Lei 10-A, de 13 de marçoNos termos do disposto no n.º 4 do artigo 2º do Decreto-Lei n.º 10-A/2020, de 13 de março, prevê-se que as adjudicações feitas ao abrigo do presente<br/>regime excecional são comunicadas pelas entidades adjudicantes aos membros do Governo responsáveis pela área das finanças e pela respetiva<br/>área setorial e publicitadas no portal dos contratos públicos, garantindo o cumprimento dos princípios da publicidade e transparência da contratação.Para este efeito, o Ministério das Finanças, através da eSPap, disponibilizou a presente plataforma para registar a comunicação prevista nos termos<br/>do referido diploma.Sem prejuízo do regime previsto no citado diploma legal e da previsão ali consagrada quanto à possibilidade de os contratos celebrados ao abrigo<br/>deste regime produzirem efeitos após a adjudicação, excecionando o regime regra previsto no n.º 3 do artigo 127.º do CCP quanto à eficácia dos<br/>contratos administrativos, cumpre, em todo o caso, referir que a obrigatoriedade de registo no Portal Base mantém-se nos termos previstos no n.º 1 do<br/>artigo 127.º do CCP.Pedidos de Exceção (PE)

De acordo com a Portaria n.º 772/2008 de 6 de Agosto, revista pela Portaria n.º 103/2011, de 14 de Março, com o Decreto-Lei n.º 37/ 2007 de 19 de Fevereiro e com o n.º 4 do artigo 8.º do Regulamento do Sistema Nacional de Compras Públicas, as entidades compradoras vinculadas do Sistema Nacional de Compras Públicas (SNCP) devem adquirir os bens e serviços ao abrigo dos acordos quadro celebrados pela eSPap.

Através do Despacho n.º 341/17/MF, de 27 de fevereiro, Sua Excelência o Ministro das Finanças determina que seja adotado o seguinte entendimento quanto à aplicação do artigo 5.º do n.º 4º do Decreto-Lei 37/2007, de 19 de fevereiro (relativo à necessidade de submissão de pedido de exceção prévia à contratação fora de acordo quadro) e que aqui se reproduz:

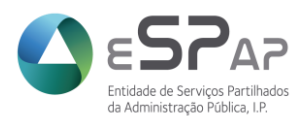

Para acesso ao Registo de Aquisições no âmbito do Decreto-Lei 10-A/2020, de 13 de março deve acionar o separador "COVID-19" e selecionar "Registo de Aquisições".

| Informações                                   | Relatórios de Contratação                                                                  | Pedidos de Exceção                                                         | COVID-19                                |                                                                                  |                                                                       |                                                                            |
|-----------------------------------------------|--------------------------------------------------------------------------------------------|----------------------------------------------------------------------------|-----------------------------------------|----------------------------------------------------------------------------------|-----------------------------------------------------------------------|----------------------------------------------------------------------------|
| Registo d                                     | e aquisições no âmb                                                                        | oito do Decreto-L                                                          | Re                                      | gisto de Aquisições                                                              |                                                                       |                                                                            |
| Nos termos d<br>regime excec<br>área setorial | lo disposto no n.º 4 do artig<br>cional são comunicadas pe<br>e publicitadas no portal dos | o 2º do Decreto-Lei n<br>elas entidades adjudio<br>s contratos públicos, g | .º 10-A/202<br>antes aos<br>arantindo o | 0, de 13 de março, prevê-<br>membros do Governo res<br>cumprimento dos princípio | se que as adjudicaçõ<br>sponsáveis pela área<br>os da publicidade e t | ões feitas ao abrigo do<br>a das finanças e pela<br>transparência da contr |
| Para este efe                                 | eito, o Ministério das Finan                                                               | ças, através da eSPa                                                       | p, disponibi                            | ilizou a presente plataform                                                      | na para registar a co                                                 | omunicação prevista n                                                      |

Será disponibilizado o menu dos Registos onde se encontram duas opções:

- Pesquisa de Registo de Aquisições no âmbito do Decreto-Lei 10-A/2020, de 13 de março (a)
  - Permite a pesquisa de Registos já em sistema, guardados, concluídos ou reabertos podendo utilizar filtros para procura.
- Novo Registo de Aquisições no âmbito do Decreto-Lei 10-A/2020, de 13 de março (b)
  - Permite a inserção de um novo registo.

|                             | Registo de aquis | ições no âmbito do       | Decreto-Lei 10-A, | , de 13 de março                 |
|-----------------------------|------------------|--------------------------|-------------------|----------------------------------|
| Código Aquisição            |                  | Estado                   | Selecione o valor | Ano do Evento:                   |
| Duração Contratual (Início) | DD-MM-YYYY       | Duração Contratual (Fim) | DD-MM-YYYY        | ]                                |
| a Pesquisar                 | Limpar Pesquisa  |                          |                   | Exportar Pesquisa Novo Registo b |

# 3.3.1 Pesquisa de Registo de Aquisições no âmbito do Decreto-Lei 10-A/2020, de 13 de março

Na opção de pesquisa o utilizador tem o potencial de procurar Registos já concretizados pelo próprio ou outro utilizador da mesma Entidade e que se encontrem no estado Guardado, Concluído ou Reaberto.

O utilizador tem a possibilidade efetuar uma pesquisa livre ou filtrar a mesma através dos campos disponibilizados:

- Código Aquisição;
- Estado;
- Ano do Evento;
- Duração Contratual (inicio e fim)

© 2021 ESPAP | Entidade de Serviços Partilhados da Administração Pública, I.P. 7/15

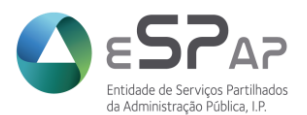

Após pesquisa livre ou filtrada deverá selecionar a opção "Pesquisar", da qual resultará a listagem de Registo de Aquisições no âmbito do Decreto-Lei 10-A/2020 já em sistema e com o detalhe de cada um:

- <u>Código</u>: código do registo de aquisição atribuído automaticamente pelo sistema após ação de guardar;
- <u>Entidade:</u> Número de Identificação de Pessoa Coletiva (NIPC) da Entidade pela qual acedeu ao SRVI;
- <u>Duração:</u> Data de inicio e fim do registo de aquisições inserido;
- Estado: situação em que se encontra o Registo de aquisições.
  - Registo Gravado registo preenchido e guardado com potencial de edição por parte da Entidade. Ainda se encontra no domínio da Entidade;
  - Registo Concluído registo preenchido e que após gravação foi submetido à ESPAP para apreciação. O registo encontra-se no domínio da ESPAP e a Entidade pode solicitar a sua reabertura a qualquer momento.
  - Registo Concluído-Reaberto registo que já fora submetido mas que a pedido da Entidade foi reaberto por parte da ESPAP e que se encontra no domínio da Entidade para edição e nova submissão.

|                            | Registo de aquis | ições no âmbito do       | Decreto-Lei 10-A,   | de 13 de março               |             |
|----------------------------|------------------|--------------------------|---------------------|------------------------------|-------------|
| Código Aquisição           |                  | Estado                   | Selecione o valor V | Ano do Evento:               |             |
| uração Contratual (Início) | DD-MM-YYYY       | Duração Contratual (Fim) | DD-MM-YYYY          |                              |             |
| Pesquisar                  | Limpar Pesquisa  |                          |                     | Exportar Pesquisa No         | ovo Registo |
| esultados                  |                  |                          |                     |                              |             |
| Código                     | Entidade         | Duração (Início)         | Duração (Fim)       | Estado                       |             |
| 162020                     | PT510342191      | 23/04/2020               | 30/04/2020          | Registo gravado              | Detalhe     |
| 152020                     | PT510342191      | 01/04/2020               | 03/05/2020          | Registo concluído - Reaberto | Detalhe     |
| 142020                     | PT510342191      | 01/04/2020               | 06/08/2020          | Registo concluído            | Detalhe     |
| 122020                     | PT510342191      | 01/04/2020               | 18/06/2020          | Registo gravado              | Detalhe     |
| 112020                     | PT510342191      | 01/06/2020               | 02/06/2020          | Registo concluído            | Detalhe     |
| 102020                     | PT510342191      | 30/04/2020               | 10/05/2020          | Registo gravado              | Detalhe     |
| 92020                      | PT510342191      | 01/05/2020               | 02/05/2020          | Registo gravado              | Detalhe     |
| 82020                      | PT510342191      | 03/05/2020               | 03/05/2020          | Registo gravado              | Detalhe     |
| 72020                      | PT510342191      | 01/05/2020               | 15/05/2020          | Registo concluído            | Detalhe     |
|                            |                  |                          |                     |                              |             |

Em todos os registos está disponível a opção E Detalhe que potencia a visualização do detalhe do Registo selecionado onde são disponibilizados menus para edição do Registo:

Guardar 🛛 👄 Submeter 🥥

Eliminar

• Em caso de Registo Gravado ficam disponíveis as opções:

Voltar Guardar Submeter Eliminar
 Em caso de Registo Concluído ficam disponíveis as opções:

 Voltar Voltar
 Reabrir

 Em caso de Registo Concluído-Reaberto ficam disponíveis as opções

🕜 Voltar 📄

© 2021 ESPAP | Entidade de Serviços Partilhados da Administração Pública, I.P. 8/15

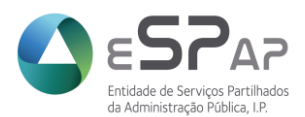

#### 3.3.2 Novo Registo de Aquisições no âmbito do Decreto-Lei 10-A/2020, de 13 de março

A construção de um novo Registo de Aquisições no âmbito do Decreto-Lei 10-A/2020 é precedido, como referido anteriormente, da seleção do menu correspondente "Novo Registo".

|                            | Registo de aquis | ições no âmbito do       | Decreto-Lei 10-A  | , de 13 de março  |              |
|----------------------------|------------------|--------------------------|-------------------|-------------------|--------------|
| Código Aquisição           |                  | Estado                   | Selecione o valor | Ano do Evento:    |              |
| uração Contratual (Início) | DD-MM-YYYY       | Duração Contratual (Fim) | DD-MM-YYYY        |                   |              |
| Pesquisar                  | Limpar Pesquisa  |                          |                   | Exportar Pesquisa | Novo Registo |

Será disponibilizado o formulário para preenchimento de um novo Registo.

|                 |                               |                                                                                                    | Identificação da Aquisição                                                                                                    |
|-----------------|-------------------------------|----------------------------------------------------------------------------------------------------|----------------------------------------------------------------------------------------------------|
| PT510342191     |                               |                                                                                                    |                                                                                                    |
| ENTIDADE DE SER | VIÇOS PARTILHADOS DA ADMINIST | Código Informação disponível após<br>Aquisição gravação da informação                                                                                                    |                                                                                                    |
|                 | Selecione o valor             | Estado Novo Registo                                                                                                    |                                                                                                    |
|                 | Selecione o valor             | <u></u>                                                                                                    | Data do 04-03-2021<br>Estado                                                                                                    |
|                 |                               | Des                                                                                                    | scrição do Objecto do Contrato *                                                                                                    |
| Bens 🗌 Serviço  | əs 🗌 Empreitadas 🗌            |                                                                                                    |                                                                                                    |
|                 |                               |                                                                                                    |                                                                                                    |
| o *             | N.º de Anúncio DRE *          |                                                                                                    |                                                                                                    |
| e o valor       | 9                             | $\supset$                                                                                                    |                                                                                                    |
|                 | N.º de Ref.ª Procedimento *   |                                                                                                    |                                                                                                    |
| e o valor       | <u>@</u>                      | $\supset$                                                                                                    |                                                                                                    |
| nica *          | Selecione o valor             |                                                                                                    |                                                                                                    |
| r Base *        |                               |                                                                                                    |                                                                                                    |
| s/IVA *         |                               |                                                                                                    |                                                                                                    |
| or IVA *        |                               |                                                                                                    |                                                                                                    |
|                 | exemplo: PT00000000           |                                                                                                    |                                                                                                    |
| Início) *       | DD-MM-YYYY                    | $\equiv$                                                                                                    |                                                                                                    |
| (Fim) *         | DD-MM-YYYY                    | $\equiv$                                                                                                    |                                                                                                    |
| ómica *         | Selecione o valor             |                                                                                                    |                                                                                                    |
| mento *         | Selecione o valor             |                                                                                                    |                                                                                                    |
| -               |                               |                                                                                                    |                                                                                                    |
| mento *         |                               |                                                                                                    |                                                                                                    |
| mento *         |                               |                                                                                                    |                                                                                                    |
|                 | ENTIDADE DE SER               | ENTIDADE DE SERVIÇOS PARTILHADOS DA ADMINIST<br>Selecione o valor<br>Selecione o valor<br>Bens Serviços Empreitadas<br>b * N.º de Anúncio DRE *<br>e o valor<br>N.º de Ref.º Procedimento *<br>e o valor<br>N.º de Ref.º Procedimento *<br>e o valor<br>Selecione o valor<br>Selecione o valor<br>Base *<br>situa * Selecione o valor<br>Base *<br>(Inicio) * DD-MM-YYYY<br>((Fim) * DD-MM-YYYY | ENTIDADE DE SERVIÇOS PARTILHADOS DA ADMINISTRAÇÃO PÚBLICA, I.P.  Selecione o valor  Selecione o valor  Selecione o valor  N° de Anúncio DRE* e o valor  N° de Ref.ª Procedimento * e o valor  N° de Ref.ª Procedimento * e o valor  Selecione o valor  Fun Base *  Base *  Exact Selecione o valor  Comparison Selecione o valor  Selecione o valor  Selecione o va |

Previamente devem ser considerados dois aspetos:

- Todos os campos têm de estar preenchidos para Gravação do Registo com êxito;
- A opção "Submeter" só fica disponível após Gravação com sucesso do Registo.

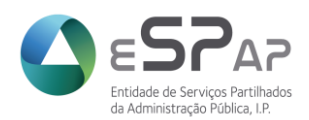

#### 3.3.2.1 O Registo

#### Identificação da Entidade

Neste segmento já surgem pré preenchidos o NIF e Designação da Entidade pela qual o utilizador efetuou o seu acesso ao SRVI. O utilizador deverá apena <u>selecionar</u> os campos Código do Ministério e Código de Serviço. Quando nos campos identificados não é aplicável a identificação dos correspondentes códigos está disponível a opção **Não Aplicável**.

| ldentificação da Entidade |                                                                 |
|---------------------------|-----------------------------------------------------------------|
| NIF                       | PT510342191                                                     |
| Designação                | ENTIDADE DE SERVIÇOS PARTILHADOS DA ADMINISTRAÇÃO PÚBLICA, I.P. |
| Código Ministério *       | Selecione o valor                                               |
| Código Serviço *          | Selecione o valor                                               |
|                           |                                                                 |

## Identificação da Aquisição

Secção de autopreenchimento pela plataforma SRVI onde o utilizador não tem permissão para edição. Estão identificados o estado e a data do estado e após gravação do Registo será atribuído o Código Aquisição (equivale ao número do registo atribuído pelo SRVI).

| ─ Identificação     | da Aquisição ————————————————————————————————————    |
|---------------------|------------------------------------------------------|
| Código<br>Aquisição | Informação disponível após<br>gravação da informação |
| Estado              | Novo Registo                                         |
| Data do<br>Estado   | 05-03-2021                                           |

#### Tipo de Aquisição

Seleção do enquadramento do tipo de aquisição. O utilizador deve identificar se a aquisição a registar se refere a Bens, Serviços ou Empreitadas podendo selecionar mais do que uma opção.

| — Tipo Aquisição " | Bens ( | Serviços | Empreitadas |  |
|--------------------|--------|----------|-------------|--|
|                    |        |          |             |  |

#### ✤ <u>Aquisição</u>

Identificação dos detalhes relacionados com o Procedimento de aquisição. Neste campo será necessário o utilizador selecionar ou identificar:

• <u>Tipo de procedimento</u> – campo de seleção de uma das opções disponíveis;

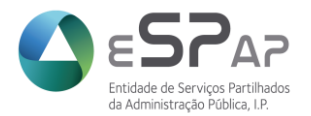

- <u>Nº de Anúncio de DRE</u> campo de identificação do número do anúncio do procedimento em Diário da República, quando aplicável. Em procedimentos dos quais não há anúncio em DRE deve o utilizador inscrever n.a. (não aplicável).
- <u>CPV</u> campo de seleção do CPV (*Common Procurement Vocabulary*) associado ao procedimento. Quando na listagem apresentada não existe o CPV correspondente ao do procedimento em registo, deve ser identificado o que melhor se enquadra no mesmo (nível superior, por exemplo).
- <u>Nº de Ref.ª Procedimento</u> Código interno da Entidade atribuído ao procedimento em registo.
- <u>Plataforma Eletrónica</u> seleção da plataforma utilizada para lançamento do procedimento em registo. Caso o procedimento não tenha sido lançado em plataforma eletrónica de contratação está disponível a opção Sem Plataforma (S/PLATAFORMA).

| Tipo Procedimento *     | N.º de Anúncio DRE *        |  |
|-------------------------|-----------------------------|--|
| Selecione o valor       |                             |  |
| CPV *                   | N.º de Ref.ª Procedimento * |  |
| Selecione o valor       |                             |  |
| Plataforma Eletrónica * | Selecione o valor           |  |

Descrição do Objeto do Contrato

Campo de preenchimento livre (texto) no qual o utilizador deve descrever o objeto do contrato em registo.

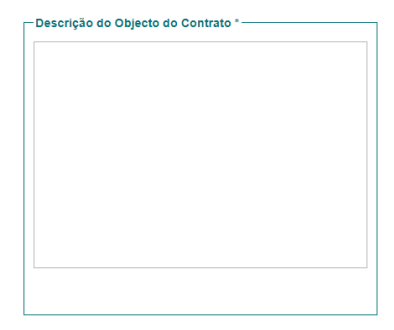

Detalhe da Aquisição

Campo destinado à inserção do detalhe do contrato (reduzido a escrito ou não) cujo procedimento pré-contratual tenha sido lançado com fundamento no Decreto-Lei 10-A/2020, de 13 de março. Os dados a considerar são de escolha ou inserção de texto e explicitamos em seguida cada um deles.

| Valor Base *                  |                      |          |
|-------------------------------|----------------------|----------|
| Valor Adjudicado s/IVA *      |                      |          |
| Valor IVA *                   |                      |          |
| NIF Adjudicatário *           | exemplo: PT000000000 |          |
| Designação Adjudicatário *    |                      |          |
| Duração Contratual (Início) * | DD-MM-YYYY           |          |
| Duração Contratual (Fim) *    | DD-MM-YYYY           |          |
| Classificação Económica *     | Selecione o valor    |          |
| Fonte de Financiamento *      | Selecione o valor    | <u>@</u> |
| N.º Cabimento *               |                      |          |
| N.º Compromisso *             |                      |          |
| Medida COVID *                | Selecione o valor    |          |

© 2021 ESPAP | Entidade de Serviços Partilhados da Administração Pública, I.P. 11/15

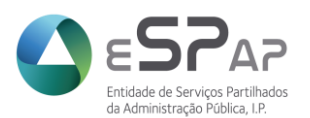

# Valor Base

Campo de inserção numérico no qual deve ser indicado o preço-base do procedimento (valor sem IVA).

# Valor Adjudicado s/ IVA

Campo de inserção numérico no qual deve ser indicado o valor da proposta adjudicada sem IVA.

## Valor IVA

Campo de inserção numérico no qual deve ser indicado o valor do IVA que incide sobre o valor da proposta adjudicada e incluído no valor do contrato alvo do registo.

## <u>NIF Adjudicatário</u>

Campo de inserção alfanumérico onde é identificado o Número de Identificação Fiscal (NIF) da empresa adjudicatária do contrato em registo. É importante que adicione o prefixo do país seguido do Número de Identificação Fiscal, sem espaços ou outros caracteres (exemplo: PT000000000 se o adjudicatário for uma empresa com registo fiscal em Portugal).

## <u>Designação Adjudicatário</u>

Campo de inserção de texto no qual deve ser colocada a Denominação da empresa adjudicatária do contrato em registo.

# Duração Contratual (início e fim)

Identificação do período contratual. Devem ser identificadas as datas de início e data fim do contrato em registo em formato DD-MM-AAAA. Neste campo tem a possibilidade de seleção das datas em calendário que abrirá ao ter o cursor no correspondente campo.

|    |                                                                                                    |                                                                                                    | D                                                                                                    | D-M                                                                                                    | V-YY                                                                                                    | ΥY                                                                                                    |                                                                                                    |                                                                                                    |
|----|----------------------------------------------------------------------------------------------------|----------------------------------------------------------------------------------------------------|----------------------------------------------------------------------------------------------------|----------------------------------------------------------------------------------------------------|----------------------------------------------------------------------------------------------------|----------------------------------------------------------------------------------------------------|----------------------------------------------------------------------------------------------------|----------------------------------------------------------------------------------------------------|
| 0  | 0 March 2021 0                                                                                                    |                                                                                                    |                                                                                                    | 0                                                                                                    |                                                                                                    |                                                                                                    |                                                                                                    |                                                                                                    |
| Su | Мо                                                                                                    | Tu                                                                                                    | We                                                                                                    | Th                                                                                                    | Fr                                                                                                    | Sa                                                                                                    |                                                                                                    |                                                                                                    |
|    | 1                                                                                                    | 2                                                                                                    | 3                                                                                                    | 4                                                                                                    | 5                                                                                                    | 6                                                                                                    |                                                                                                    |                                                                                                    |
| 7  | 8                                                                                                    | 9                                                                                                    | 10                                                                                                    | 11                                                                                                    | 12                                                                                                    | 13                                                                                                    |                                                                                                    |                                                                                                    |
| 14 | 15                                                                                                    | 16                                                                                                    | 17                                                                                                    | 18                                                                                                    | 19                                                                                                    | 20                                                                                                    |                                                                                                    |                                                                                                    |
| 21 | 22                                                                                                    | 23                                                                                                    | 24                                                                                                    | 25                                                                                                    | 26                                                                                                    | 27                                                                                                    |                                                                                                    |                                                                                                    |
| 28 | 29                                                                                                    | 30                                                                                                    | 31                                                                                                    |                                                                                                    |                                                                                                    |                                                                                                    |                                                                                                    |                                                                                                    |
|    | Selecione o valor                                                                                                    |                                                                                                    |                                                                                                    | alor                                                                                                    |                                                                                                    |                                                                                                    |                                                                                                    |                                                                                                    |
|    | <b>3</b><br><b>3</b><br><b>4</b><br><b>1</b><br><b>1</b><br><b>1</b><br><b>4</b><br><b>2</b><br><b>1</b><br><b>2</b><br><b>8</b> | Su         Mo           1         7         8           14         15         21         22           28         29         29 | Ma           Su         Mo         Tu           1         2           7         8         9           14         15         16           21         22         23           28         29         30 | March 20           Su         Mo         Tu         We           1         2         3           7         8         9         10           14         15         16         17           21         22         23         24           28         29         30         31 | DD-Mit           March 2021           Su         Mo         Tu         We         Th           1         2         3         4           7         8         9         10         11           14         15         16         17         18           21         22         23         24         25           28         29         30         31 | DD-MM-YY           March 2021           Su         Mo         Tu         We         Th         Fr           1         2         3         4         5           7         8         9         10         11         12           14         15         16         17         18         19           21         22         23         24         25         26           28         29         30         31 | DD-MM-YYYY           Image: marked bit of the state of the state of the s | DD-MM-YYYY           March 2021           Su         Mo         Tu         We         Th         Fr         Sa           1         2         3         4         5         6           7         8         9         10         11         12         13           14         15         16         17         18         19         20           21         22         23         24         25         26         27           28         29         30         31 |

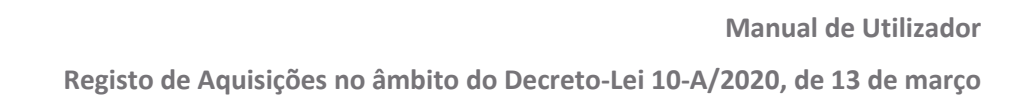

# <u>Classificação Económica</u>

Campo de seleção por parte do utilizador. Será apresentada uma listagem de classificações económicas das quais deve ser deve ser selecionada a correspondente ao contrato ou, na ausência da correspondente, selecionar a que melhor identifica а escolhida aquando do procedimento (nível superior).

| Classificação Económica * | Selecione o valor                                  |  |
|---------------------------|----------------------------------------------------|--|
| Eonte de Elpanciamento *  | 02.01.01   MATERIAS PRIMAS E SUBSIDIARIAS          |  |
| Fonte de Financiamento    | 02.01.02   COMBUSTIVEIS E LUBRIFICANTES            |  |
| N.º Cabimento *           | 02.01.03   MUNIÇÕES, EXPLOSIVOS E ARTIFÍCIOS       |  |
|                           | 02.01.04   LIMPEZA E HIGIENE                       |  |
| N.º Compromisso *         | 02.01.05   ALIMENTACAO REFEICOES CONFECCIONADAS    |  |
| Medida COVID *            | 02.01.06   ALIMENTACAO GENEROS P/ CONFECCIONAR     |  |
|                           | 02.01.07   VESTUÁRIO E ARTIGOS PESSOAIS            |  |
|                           | 02.01.08   MATERIAL DE ESCRITÓRIO                  |  |
|                           | 02.01.09   PRODUTOS QUÍMICOS E FARMACÊUTICOS       |  |
|                           | 02.01.10   PRODUTOS VENDIDOS NAS FARMÁCIAS         |  |
|                           | 02.01.11   MATERIAL DE CONSUMO CLINICO             |  |
|                           | 02.01.12   MATERIAL DE TRANSPORTEPECAS             |  |
| Rivertaki eur             | 02.01.13   MATERIAL DE CONSUMO HOTELEIRO           |  |
| COMPETE (TO               | 02.01.14   OUTRO MATERIAL PECAS                    |  |
| 2020                      | 02.01.15   PRÉMIOS, CONDECORAÇÕES E OFERTAS        |  |
| 2020 4 2                  | 02.01.16   MERCADORIAS PARA A VENDA                |  |
| @ 2014_2021 cP            | 02.01.17   FERRAMENTAS E UTENSÍLIOS                |  |
| @ 2014 - 2021 e5i         | 02.01.18   LIVROS E DOCUMENTAÇÃO TÉCNICA           |  |
|                           | 02.01.19   ARTIGOS HONORÍFICOS E DE DECORAÇÃO      |  |
|                           | 02.01.20   MATERIAL DE EDUCAÇÃO, CULTURA E RECREIO |  |
|                           | 02.01.21   OUTROS BENS                             |  |
|                           | 02.02.01   ENCARGOS DAS INSTALAÇÕES                |  |
|                           | And the second statements and statements and       |  |

#### Fonte de Financiamento

Campo de seleção por parte do utilizador. Ao estar na célula correspondente abrirá listagem de Fontes de Financiamento das quais deve ser selecionada a correspondente à utilizada no contrato em registo.

| Fonte de Financiamento * | Selecione o valor                                           |  |  |  |  |  |  |  |
|--------------------------|-------------------------------------------------------------|--|--|--|--|--|--|--|
| N.0 Cobimonto *          | 111   RI NÃO AFETAS A PROJETOS COFINANCIADOS                |  |  |  |  |  |  |  |
| N.º Cabimento            | 113   SALDOS DE RI NÃO AFETAS A PROJETOS COFINANCIADOS      |  |  |  |  |  |  |  |
| N.º Compromisso *        | 117   RI - INDEMNIZAÇÕES COMPENSATÓRIAS AFETAS A PROJETOS   |  |  |  |  |  |  |  |
|                          | 118   RI - INDEMNIZAÇÕES COMPENSATÓRIAS - NÃO AFETAS A PROJ |  |  |  |  |  |  |  |
| Medida COVID *           | 119   TRANSFERÊNCIAS DE RI ENTRE ORGANISMOS                 |  |  |  |  |  |  |  |
|                          | 121   SALDOS DE RP TRANSITADOS                              |  |  |  |  |  |  |  |
|                          | 122   RP DO ANO SEM POSSIBILIDADE DE TRANSIÇÃO              |  |  |  |  |  |  |  |
|                          | 123   RP DO ANO COM POSSIBILIDADE DE TRANSIÇÃO              |  |  |  |  |  |  |  |
|                          | 129   TRANSFERÊNCIAS DE RP ENTRE ORGANISMOS                 |  |  |  |  |  |  |  |
|                          | 141   RECEITAS DE IMPOSTOS                                  |  |  |  |  |  |  |  |
|                          | 142   RECEITAS PRÓPRIAS                                     |  |  |  |  |  |  |  |
| Cofinanciado por:        | 143   TRANSFERÊNCIAS NO ÂMBITO DAS ADMINISTRAÇÕES PÚBLIC    |  |  |  |  |  |  |  |
|                          | 151   RI AFETAS A PROJETOS COFINANCIADOS-FEDER              |  |  |  |  |  |  |  |
| 2020                     | 152   RI AFETAS A PROJETOS COFINANCIADOS-F.COESÃO           |  |  |  |  |  |  |  |
|                          | 153   RI AFETAS A PROJETOS COFINANCIADOS-FSE                |  |  |  |  |  |  |  |

#### Nº Cabimento

Campo de inserção de texto onde deve constar o número de cabimento atribuído pelo sistema de contabilidade dos Serviços.

#### Nº Compromisso

Campo de inserção de texto onde deve constar o número de compromisso atribuído pelo sistema de contabilidade dos Serviços.

#### Medida COVID

Campo de seleção da Medida COVID que fundamenta a aquisição em registo, cf. n.º 2 do artigo 1.º do Decreto-Lei 10-A/2020, na sua redação atual.

| Medida COVID * | Selecione o valor                                                            |
|----------------|------------------------------------------------------------------------------|
|                | 095 - Contingência COVID 2019 - prevenção, contenção, mitigação e tratamento |
|                | 096 - Contingência COVID 2019 - garantir normalidade                         |
|                | 099 - Universalização da Escola Digital                                      |
|                | within a subran                                                              |

© 2021 ESPAP | Entidade de Serviços Partilhados da Administração Pública, I.P. 13/15

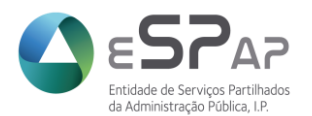

Fundamentação da Necessidade (síntese)

Campo de inserção de texto destinado à fundamentação da necessidade para a aquisição em registo e que enquadra a medida COVID selecionada.

Após inserção e validação de todos os dados o utilizador deverá Guardar o Registo.

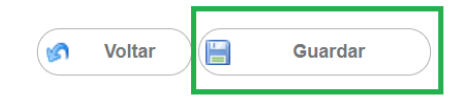

Com o Registo de Aquisições no âmbito do Decreto-Lei 10-A/2020 guardado será atribuído o código da aquisição/registo (a) e o mesmo fica disponível para **Submeter** (b).

| ntificação da Entidade      |                                                     | Identificação da Aquisição         |
|-----------------------------|-----------------------------------------------------|------------------------------------|
| NIF PT5103                  | 42191                                               |                                    |
| Designação ENTIDA           | DE DE SERVIÇOS PARTILHADOS DA ADMINISTRAÇÃO PÚBLIC/ | A, I.P. Código Aquisição 162020    |
| Código Ministério *         | 0 I NÃO APLICÁVEL                                   | S Estado REGISTO GRAVAD            |
| Código Servico *            |                                                     | Data do Estado 13-08-2020          |
|                             |                                                     | )                                  |
| o Aquisição *               |                                                     | Descrição do Objecto do Contrato * |
| Bens                        | Serviços 🗌 Empreitadas 🗌                            | DFGGSDGDFGFGDFDFDGSFGS             |
| uisição                     |                                                     |                                    |
| Tipo Procedimento *         | N.º de Anúncio DRE *                                |                                    |
| AJUSTE DIRE                 | TO                                                  |                                    |
| CPV *                       | N.º de Ref.* Procedimento *                         |                                    |
| 0300000-1   PRODUTO         | S DA AGRIC                                          |                                    |
| Plataforma Eletrónica *     | S/PLATAFORMA                                        |                                    |
|                             |                                                     |                                    |
| talhe da Aquisição          |                                                     |                                    |
| Valor Base                  | * 0.12€                                             | ERGDFGDFSGDFGSDFGDFG               |
| Valor Adjudicado s/IVA      | * 012€                                              |                                    |
| Valor IVA                   | * 0.10 €                                            |                                    |
| NIF Adjudicatário           | * PT50000000                                        |                                    |
| Designação Adjudicatário    | * SDFSDFSFSF                                        |                                    |
| Duração Contratual (Início) | * 23-04-2020                                        |                                    |
| Duração Contratual (Fim)    | * 30-04-2020                                        |                                    |
| Classificação Económica     | * 02.01.02.1 COMBUSTÍVEIS E LUBRIFICANTES           |                                    |
| Fonte de Financiamento      | * (111 LRI NÃO AFETAS A PROJETOS COFINANCIADO) 9    |                                    |
| N ° Cabimento               | *                                                   |                                    |
| N ° Compromisso             | *                                                   |                                    |
| Medida COVID                | * (098 - CONTINGÊNCIA COVID 2018 - GARANTIR NOR)    |                                    |
|                             |                                                     |                                    |

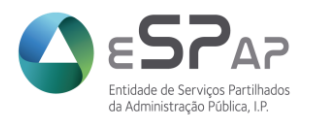

Caso seja detetada qualquer necessidade de correção poderá editar o Registo já guardado. Após edição tem de **Guardar** (a) o registo e só depois poderá **Submeter** (b).

Em caso de necessidade, e sempre que o Registo estiver em estado Guardado ou Submetido-Reaberto, poderá **Eliminar** (c) o mesmo.

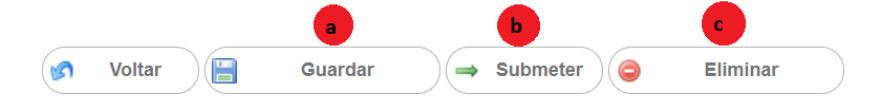

Após Submeter o Registo obterá a informação "<u>Registo submetido com sucesso</u>" (a) e é alterado o estado do mesmo para **Registo Concluído** (b). Nesta fase o Registo fica à apreciação pela ESPAP.

|                                                                        | a Registo submetido com sucesso.                 |                                          |
|------------------------------------------------------------------------|--------------------------------------------------|------------------------------------------|
| lentificação da Entidade                                               |                                                  |                                          |
| NIF PT510342191                                                        |                                                  |                                          |
| Designação ENTIDADE DE                                                 | SERVIÇOS PARTILHADOS DA ADMINISTRAÇÃO PÚBLICA, I | I.P. Código Aquisição 162020             |
| Código Ministério *                                                    | 0   NÃO APLICÁVEL                                | Estado REGISTO CONCLUÍDO                 |
| Código Serviço *                                                       | 0   NÃO APLICÁVEL                                | Data do Estado 05-03-2021                |
| po Aquisição *                                                         |                                                  | Descrição do Objecto do Contrato *       |
| Bens 🗹                                                                 | Serviços 🗌 Empreitadas 📃                         | DFGGSDGDFGFGDFDFDGSFGS                   |
| quisição                                                               |                                                  |                                          |
| Tipo Procedimento *                                                    | N.º de Anúncio DRE *                             |                                          |
| AJUSTE DIRETO                                                          | NÃO APLICÁVEL                                    |                                          |
| CPV *                                                                  | N.º de Ref.* Procedimento *                      |                                          |
| 03000000-1   PRODUTOS                                                  | DA AGRIC 1111                                    |                                          |
| Plataforma Eletrónica *                                                | S/PLATAFORMA                                     |                                          |
| etalhe da Aquisição                                                    |                                                  | Fundamentação da Necessidade (síntese) * |
| Valor Base * (                                                         | 0,12€                                            | ERGDFGDFSGDFGSDFGDFG                     |
| Valor Adjudicado s/IVA * (                                             | 0,12€)                                           |                                          |
| Valor IVA * (                                                          | 0,10€)                                           |                                          |
| NIF Adjudicatário * (                                                  | PT500000000                                      |                                          |
| Designação Adjudicatário * (                                           | SDFSDFSFSF                                       |                                          |
| Duração Contratual (Início) * (                                        | 23-04-2020                                       |                                          |
| Duração Contratual (Fim) * (                                           | 30-04-2020                                       |                                          |
| Classificação Económica * (                                            | 02.01.02   COMBUSTÍVEIS E LUBRIFICANTES          |                                          |
|                                                                        | 111   RI NÃO AFETAS A PROJETOS COFINANCIADO:     |                                          |
| Fonte de Financiamento *                                               |                                                  |                                          |
| Fonte de Financiamento * (<br>N.º Cabimento * (                        | 111111                                           |                                          |
| Fonte de Financiamento * (<br>N.º Cabimento * (<br>N.º Compromisso * ( | 111111                                           |                                          |

A Entidade pode a qualquer momento pedir a reabertura (c) do Registo para edição de dados e submeter novamente ou anular o Registo.